## 動画データアップロードの方法(iPhone版)

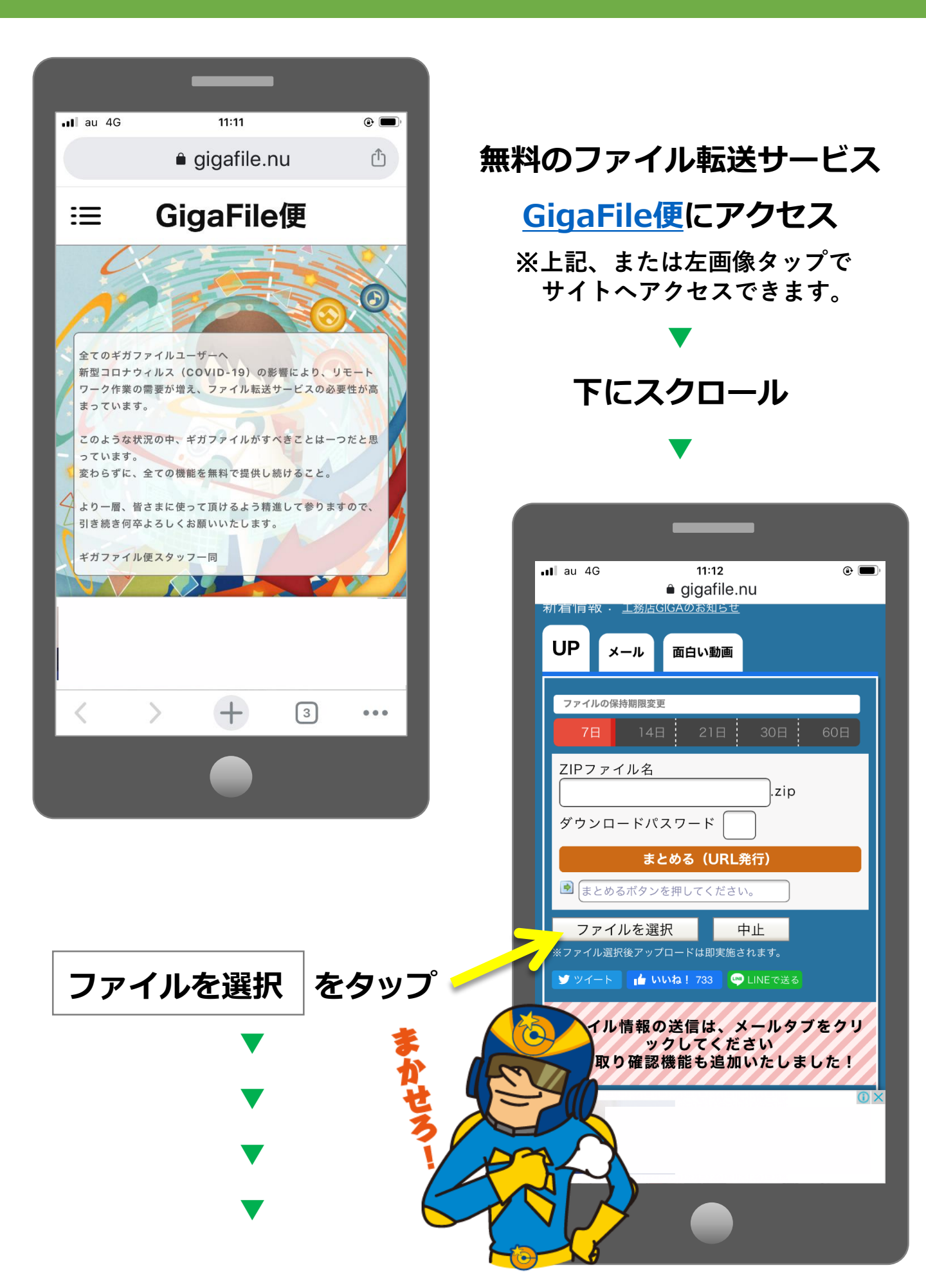

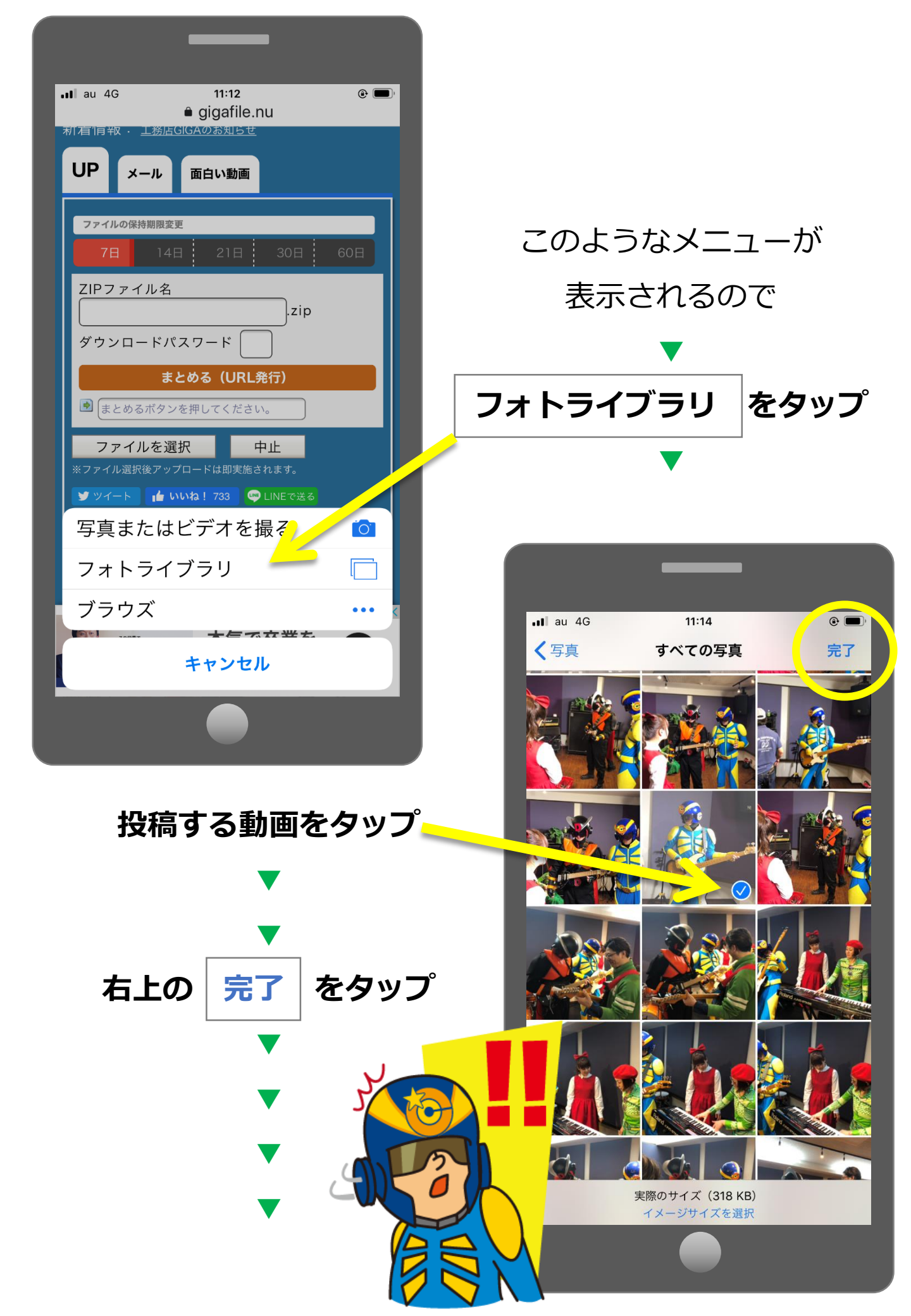

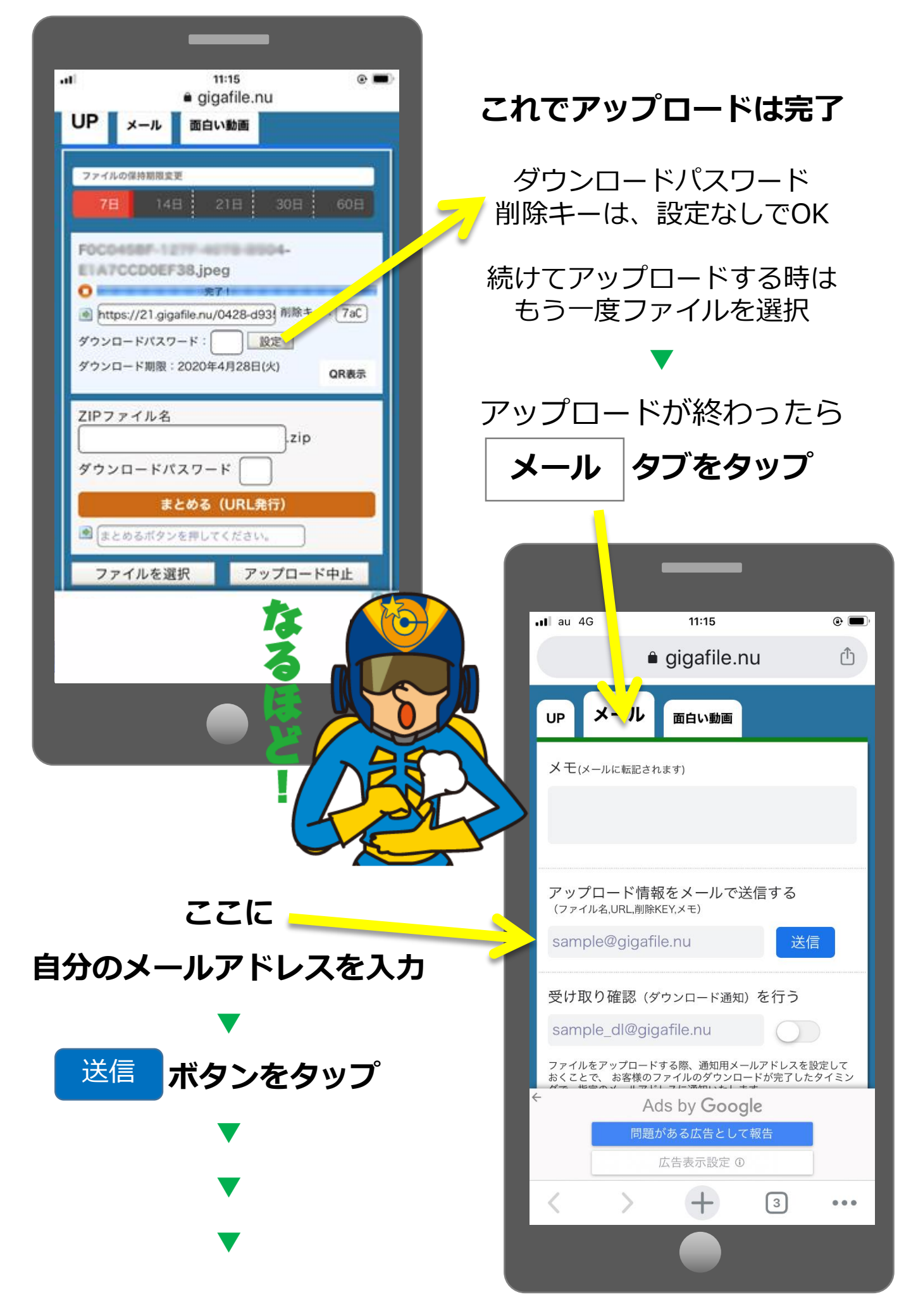

## 指定した自分のメールアドレスにこのようなメールが届く

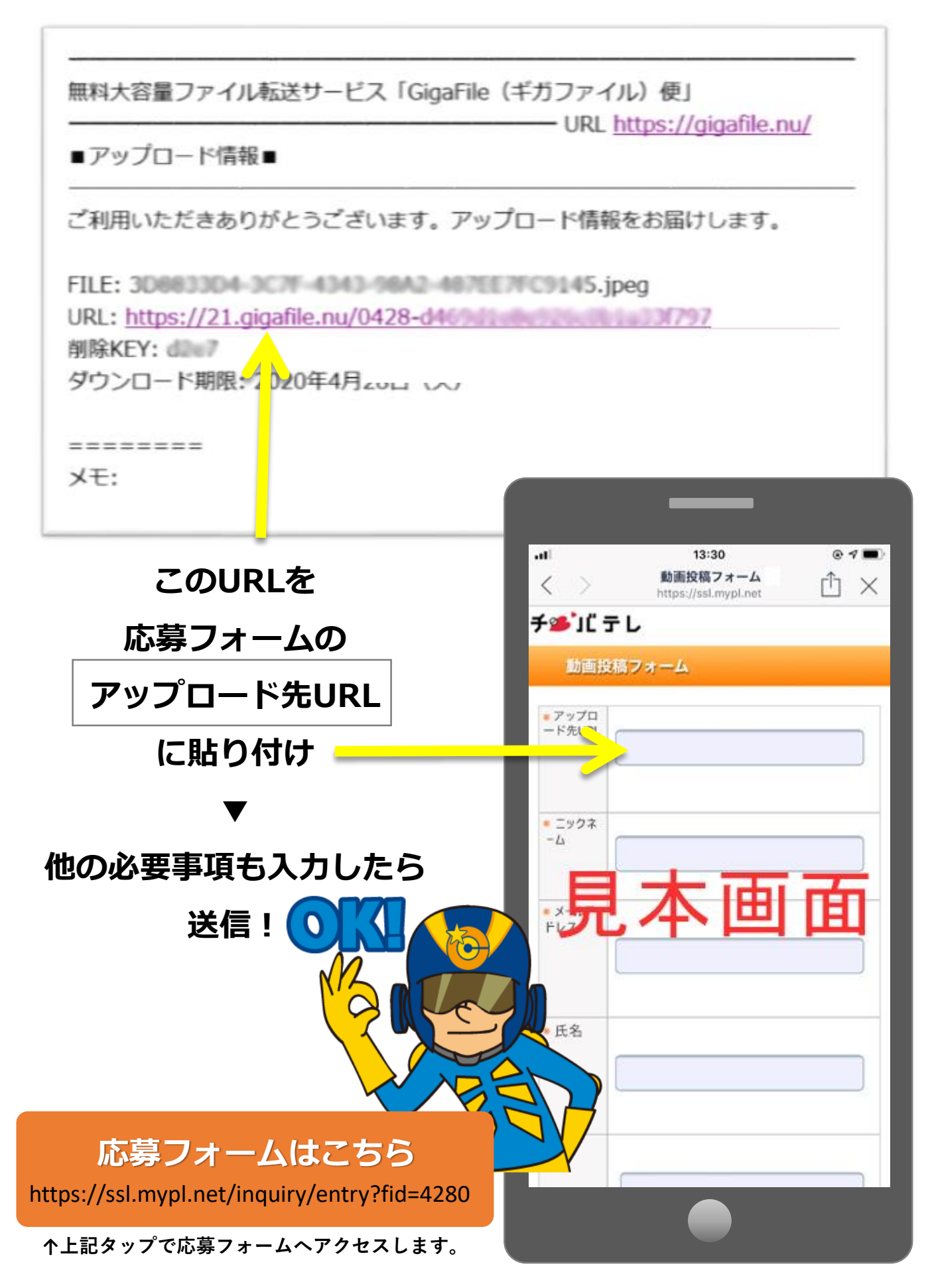